# RESERVE BANK INFORMATION AND TRANSFER SYSTEM

User Access Reporting User Guide

July 2008

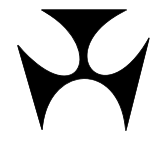

| 1.USER A | CCESS REPORTING                                | 1 |
|----------|------------------------------------------------|---|
| 1.1      | Overview                                       | 1 |
| 1.2      | Available reports                              | 1 |
| 2.MEMBE  | R AUDIT DETAILS REPORT                         | 2 |
| 2.1      | Key points                                     | 2 |
| 2.2      | Member Audit Details Report selection screen   | 2 |
| 2.3      | Example of Member Audit Details Report         | 2 |
| 2.4      | Report headings                                | 3 |
| 2.5      | Using this report                              | 4 |
| 2.6      | Actions currently not available on this report | 6 |
| 3.USER P | RIVILEGES REPORT                               | 7 |
| 3.1      | Key points                                     | 7 |
| 3.2      | User Privileges Report selection screen        | 7 |
| 3.3      | Example of the User Privileges Report          | 8 |
| 3.4      | Report headings                                | 8 |

L

#### Overview

# 1. USER ACCESS REPORTING

#### 1.1 Overview

RITS provides two reports on details of user access within RITS.

#### 1.2 Available reports

- Member Audit Details Report a report that covers creation of a new user, changes to user details, RITS digital certificate issuance and maintenance, and password changes. This report is available for the previous five working days.
- User Privileges Report a report that lists the roles and functions allocated to users, the time and date of the last password change and the session time-out setting for each user.

Both reports are available from the RITS Main menu, under the Reports tab.

Refer to the REPORTS USER GUIDE for instructions on how to access the reports.

L

**Member Audit Details Report** 

# 2. MEMBER AUDIT DETAILS REPORT

#### 2.1 Key points

This report covers:

- the creation of a new user and the updating of user details;
- the issuance and management of RITS digital certificates; and
- users' password changes.

This report is available from the System Reports tab and is only available in PDF format.

#### 2.2 Member Audit Details Report selection screen

Select **System Reports** from the menu of functions. The following screen is displayed.

| 🚰 RITS - Windows Internet                                                   | t Explorer provided by Reserve Bank of Australi                        | a                 |                   |                                  |                    | <u>_   X</u> |
|-----------------------------------------------------------------------------|------------------------------------------------------------------------|-------------------|-------------------|----------------------------------|--------------------|--------------|
| Reserve Bank Information & Transfer System RBA RTGS Test Environment Outsta |                                                                        |                   | Outstandin        | g Auths and Me                   | ssages 🔺           |              |
| 11 June 2008 15:01:39                                                       | <br>11 June 2008 15:01:39 User BQLQ2E02 BQLQ2E02, BQLQ2E02 Member BQLQ |                   |                   | 1 Cash Transfer Authorisation(s) |                    | <u>(s)</u>   |
| Current DAY                                                                 | Sessions Close DAY 16:30 SC                                            | S 17:15 EVE 18    | :30 REPORTS 19:00 | 2 Message(s)                     | norisation(s)      |              |
| Sessions <u>SwiftDay</u>                                                    | 5WIFIDAT 10:30 5W                                                      | AFTFINAL 18:00    |                   |                                  |                    |              |
| RITS Messages RI                                                            | ITST-RA                                                                |                   |                   | 😭 🐸 🕖                            | Log                | out 🔀        |
| Main                                                                        | System Reports                                                         |                   |                   |                                  |                    |              |
| ESA Management                                                              | oystem reports                                                         |                   |                   |                                  |                    |              |
| Cash Transfers                                                              | Enquiry Filter                                                         |                   |                   |                                  |                    | 8            |
| Batches     Batch Admin                                                     | Date 11-Jun-2008 -                                                     |                   |                   |                                  | Find               | Clear        |
| Member Admin                                                                |                                                                        | 1                 |                   |                                  |                    |              |
| Messages and Info                                                           | Report                                                                 | Date/Time created | Date/Time printed | Printed By                       | to                 | to Select    |
| Authorisations                                                              |                                                                        |                   |                   |                                  | View/Download      | Print        |
| ▼ Reports                                                                   | INTERIM CASH SUMMARY:ALL STATES                                        | 11-Jun-2008 07:07 |                   |                                  | Download           |              |
| Member Reports                                                              | INTERIM CASHLIST:STATE-BASED                                           | 11-Jun-2008 07:07 |                   |                                  | Download           |              |
| Billing                                                                     | MEMBER AUDIT DETAILS REPORT                                            | 11-Jun-2008 07:07 |                   |                                  | View               | 0            |
|                                                                             |                                                                        |                   |                   |                                  |                    |              |
|                                                                             |                                                                        | Submit            | Cancel            |                                  | _                  |              |
| <u>é</u>                                                                    |                                                                        |                   |                   |                                  | 🔒 👩 Trusted sit    | res (        |
|                                                                             |                                                                        |                   |                   |                                  | J 🗖 J 🐨 Hasted sit | 11           |

#### 2.3 Example of Member Audit Details Report

Below is an example of the reporting on:

- Creation of the new user BARB2015.
- Change of the user name, email and session time-out for user BARB2E60.

Y

### Member Audit Details Report

- Issuance of the RITS digital certificate for user BARB2010.
- Pre-enrolment for BARB2010.
- Cancellation of Pre-enrolment for BARB2013.
- BARB2E14 collects the RITS digital certificate.
- The certificate for BARB2E14 is activated.

| BARB | ARB 28-MAY-2008 20:16<br>rtgs_memaud_rpt.sql/01 |          |                         | RBA RTGS Test En<br>MEMBER AUDIT DETA | vironment                                              |                   |                    |
|------|-------------------------------------------------|----------|-------------------------|---------------------------------------|--------------------------------------------------------|-------------------|--------------------|
|      |                                                 |          |                         | for 28-MAY-                           | 2008                                                   |                   |                    |
|      | Member: BARB                                    |          |                         |                                       |                                                        |                   |                    |
|      | Time                                            | User Id  | Action                  | Description                           | Object                                                 | Old Value         | New Value          |
|      |                                                 |          |                         |                                       |                                                        |                   |                    |
|      | 11:21:30                                        | RBA      | INSERT                  | Create a new user                     | BARB2015                                               |                   | BARB2015           |
|      | 11:21:30                                        | RBA      | INSERT                  | User name                             | BARB2015                                               |                   | TESTBARB2015 SMITH |
|      | 11:21:30                                        | RBA      | INSERT                  | User status                           | BARB2015                                               |                   | A                  |
|      | 11:21:30                                        | RBA      | INSERT                  | Create password                       | BARB2015                                               |                   | ******             |
|      | 11:21:30                                        | RBA      | INSERT                  | User valid from date                  | BARB2015                                               |                   | 28-MAY-2008        |
|      | 11:21:30                                        | RBA      | INSERT                  | User valid to date                    | BARB2015                                               |                   |                    |
|      | 11:21:30                                        | RBA      | INSERT                  | User address - line 1                 | BARB2015                                               |                   |                    |
|      | 11:21:30                                        | RBA      | INSERT                  | User address - line 2                 | BARB2015                                               |                   |                    |
|      | 11:21:30                                        | RBA      | INSERT                  | User address - line 3                 | BARB2015                                               |                   |                    |
|      | 11:21:30                                        | RBA      | INSERT                  | User phone number                     | BARB2015                                               |                   | 0255555612         |
|      | 11:21:30                                        | RBA      | INSERT                  | User First Name                       | BARB2015                                               |                   | TESTBARB2015       |
|      | 11:21:30                                        | RBA      | INSERT                  | User Last Name                        | BARB2015                                               |                   | SMITH              |
|      | 11:21:30                                        | RBA      | INSERT                  | User EMail                            | BARB2015                                               |                   | perryl@rba.gov.au  |
|      | 11:33:48                                        | RBA      | UPDATE                  | User FirstName                        | BARB2E60                                               | TESTCA            | MAY                |
|      | 11:33:48                                        | RBA      | UPDATE                  | User LastName                         | BARB2E60                                               | USER              | DAY                |
|      | 11:33:48                                        | RBA      | UPDATE                  | User Email                            | BARB2E60                                               | perryl@rba.gov.au | clperry@tpg.com.au |
|      | 11:33:48                                        | RBA      | UPDATE                  | Session Time Out                      | BARB2E60                                               | 15                | 60                 |
|      | 11:36:54                                        | BARB2002 | UPDATE                  | User phone number                     | BARB2007                                               |                   | 0256142351         |
|      | 11:55:56                                        | RBA      | PREENR<br>OL            | Pre-enrolment                         | BARB2010                                               |                   | PRE_ENROLLED       |
|      | 12:01:55                                        | RBA      | CANCEL<br>_PREEN<br>ROL | Cancel Pre-enrolment                  | BARB2013                                               | PRE_ENROLLED      |                    |
|      | 12:08:20                                        | BARB2E14 | UPDATE                  | Collect certificate                   | BARB2E14-bd5547<br>dc89eb9f201a6a9<br>f21b10923        | Pre-enrolled      | Collected          |
|      | 12:13:36                                        | RBA      | Modify                  | Change user password                  | BARB2E14                                               | *****             | ******             |
|      | 12:13:36                                        | RBA      | APPROV<br>E_CERT        | Activate Certificate                  | BARB2E14 -<br>00bd5547dc89eb9<br>f201a6a9f21b109<br>23 | COLLECTED         | ACTIVE             |

### 2.4 Report headings

| Field                                                                                                    | Description                                                                                                    |  |  |
|----------------------------------------------------------------------------------------------------|----------------------------------------------------------------------------------------------------|--|--|
| Time                                                                                                    | RITS timestamp when the RITS action was completed.                                                                                                    |  |  |
| User Id                                                                                                    | The party entering the requested action.                                                                                                    |  |  |
| <ul> <li>Action</li> <li>The type of RITS action invoked by the request: <ul> <li>INSERT – add a new user.</li> <li>UPDATE – change user details or collect RITS digital certification.</li> <li>MODIFY – change a user password.</li> <li>PREENROL – enter user details to acquire a RITS digital certification.</li> </ul> </li> </ul> |                                                                                                    |  |  |
|                                                                                                    | <ul> <li>CANCEL_PREENROL – cancel pre-enrolment of RITS digital certificate.</li> <li>APPROVE_CERT – activate RITS digital certificate.</li> <li>REVOKE_CERT – revoke RITS digital certificate.</li> <li>CA_REVOKE_CERT – revoke RITS digital certificate.</li> </ul> |  |  |

#### Member Audit Details Report

| Field       | Description                                                                            |  |
|-------------|----------------------------------------------------------------------------------------|--|
|             | <ul> <li>OVERRIDE – pre-expire user's password.</li> </ul>                             |  |
|             | Note: REVOKE_CERT and CA_REVOKE_CERT both display when the revoke action is performed. |  |
| Description | Description of line item for that type of action.                                      |  |
| Object      | The User Id or certificate targeted by the action.                                     |  |
| Old Value   | Value before the completed action, e.g. Pre-enrolled.                                  |  |
| New Value   | Value after the completed action, e.g. Collected.                                      |  |

#### 2.5 Using this report

This table shows the information that is displayed on the Member Audit Details Report when a change is made to the users' details or their status.

**Important**: Note that some RITS actions generate more than one line item, such as when a new user is created.

| User access               | Line items displayed                 |        |                                      |  |
|---------------------------|--------------------------------------|--------|--------------------------------------|--|
| activity                  | User Id                              | Action | Description                          |  |
| Create a new              | RBA*                                 | INSERT | Create a new user                    |  |
| user                      | RBA*                                 | INSERT | User name                            |  |
|                           | RBA*                                 | INSERT | User status                          |  |
|                           | RBA*                                 | INSERT | Create password                      |  |
|                           | RBA*                                 | INSERT | User valid from date (not populated) |  |
|                           | RBA*                                 | INSERT | User valid to date                   |  |
|                           | RBA*                                 | INSERT | User address – line 1                |  |
|                           | RBA*                                 | INSERT | User address – line 2                |  |
|                           | RBA*                                 | INSERT | User address – line 3                |  |
|                           | RBA*                                 | INSERT | User phone number                    |  |
|                           | RBA*                                 | INSERT | User First Name                      |  |
|                           | RBA*                                 | INSERT | User Last Name                       |  |
|                           | RBA*                                 | INSERT | User Email                           |  |
| Change user<br>first name | RBA* or<br>Authorised<br>Member user | UPDATE | User FirstName                       |  |

 $\mathbf{F}$ 

# Member Audit Details Report

| User access                                             | Line items displayed                 |                     |                                      |  |
|---------------------------------------------------------|--------------------------------------|---------------------|--------------------------------------|--|
| activity                                                | User Id                              | Action              | Description                          |  |
| Change user last<br>name                                | RBA* or<br>Authorised<br>Member user | UPDATE              | User LastName                        |  |
| Change user<br>email                                    | RBA* or<br>Authorised<br>Member user | UPDATE              | User Email                           |  |
| Change user<br>phone number                             | RBA* or<br>Authorised<br>Member user | UPDATE              | User phone number                    |  |
| Change user<br>status in RITS                           | RBA* or<br>Authorised<br>Member user | UPDATE              | User status                          |  |
| Change user<br>session time out                         | RBA* or<br>Authorised<br>Member user | UPDATE              | Session Time Out                     |  |
| Pre-enrolment<br>by RBA                                 | RBA*                                 | PREENROL            | Pre-enrolment                        |  |
| Cancel pre-<br>enrolment by<br>RBA                      | RBA*                                 | CANCEL_PR<br>EENROL | Cancel pre-enrolment                 |  |
| Collect<br>certificate                                  | User                                 | UPDATE              | Collect certificate                  |  |
| Activate<br>certificate                                 | RBA* or<br>Authorised<br>Member user | APPROVE_<br>CERT    | Activate Certificate                 |  |
| Revoke<br>certificate                                   | RBA* or<br>Authorised<br>Member user | REVOKE_C<br>ERT     | Revoke Certificate                   |  |
|                                                         | CA**                                 | CA_REVOK<br>E_CERT  | Revoke Certificate – CA Confirmation |  |
| Change user<br>password by<br>user                      | User                                 | Modify              | Change user password                 |  |
| Change user<br>password by<br>Authorised<br>Member user | Authorised<br>Member user            | Modify              | Change user password                 |  |
| Change user<br>password by<br>RBA                       | RBA*                                 | Modify              | Change user password                 |  |

### Member Audit Details Report

| User access               | Line items d | lisplayed |                      |
|---------------------------|--------------|-----------|----------------------|
| activity                  | User Id      | Action    | Description          |
| Pre-expired user password | RBA*         | OVERRIDE  | Change user password |

\* The action is taken by the RBA upon request.

\*\* Certificate Authority in RITS that manages RITS digital certificates.

### 2.6 Actions currently not available on this report

The following actions are not currently displayed in the Member Audit Details Report:

- Changes to the roles allocated to a user.
- Changes to a user's authorisation privileges for specific functions.
- The selection of unsolicited advices and pre- and post-settlement advices in the Automated Information Facility.

These actions will be available on the report in early 2009.

 $\mathbf{X}$ 

**User Privileges Report** 

# 3. USER PRIVILEGES REPORT

#### 3.1 Key points

This report covers:

- the roles and functions allocated to each user and the functions that the user may authorise;
- the time and date when the user last changed their password; and
- the session time-out period set.

Details of the roles that may be allocated to users are available in the *Overview of RITS Functionality* (RITS Information Facility/About RITS).

This report is available from the Member Reports tab. The report is currently in PDF format, but will also be available in Excel format (late 2008).

#### 3.2 User Privileges Report selection screen

Select Member Reports from the reports menu. The following screen is displayed.

| 🚰 RITS - Windows Interne           | t Explorer provided by Reserve Bank of Australia                      |                           |                                                          |            |
|------------------------------------|-----------------------------------------------------------------------|---------------------------|----------------------------------------------------------|------------|
| 🔀 Reserve Bank Inf                 | formation & Transfer System                                           | RBA RTGS Test Environment | Outstanding Auths and Mes                                | ssages 🔺   |
| 11 June 2008 15:02:0               | 8 User BQLQ2E02 BQLQ2E02, BQLQ2E02                                    | Member BQLQ               | 1 Cash Transfer Authorisation                            | <u>(s)</u> |
| Current DAY<br>Sessions SWIFTDAY   | Sessions Close DAY 16:30 SCS 17:15<br>SWIFTDAY 16:30 SWIFTFINAL 18:05 | EVE 18:30 REPORTS 19:00   | <u>0 General Authorisation(s)</u><br><u>2 Message(s)</u> |            |
| RITS Messages RI                   | ITST-RA                                                               |                           | 🟠 🔤 🚺 🛛 Log                                              | out 🔀      |
| Main                               |                                                                       |                           |                                                          |            |
| ▶ESA Management                    | Member Reports                                                        |                           |                                                          |            |
| ▶ Cash Transfers                   | Select Report Name to print or download the report                    |                           |                                                          |            |
| ▶ Batches                          | Report Name                                                           |                           |                                                          |            |
| ▶ Batch Admin                      | Authorisation Details Report                                          |                           |                                                          |            |
| ▶ Member Admin                     | Batch Administrator Transactions Enquiry Report                       |                           |                                                          |            |
| Messages and Info                  | Batch Participant Transactions Enquiry Report                         |                           |                                                          |            |
| <ul> <li>Authorisations</li> </ul> | Cash Account Enquiry Report                                           |                           |                                                          |            |
| ▼ Reports                          | Cash Transfer Enquiry Report                                          |                           |                                                          |            |
| Member Reports<br>System Reports   | Queued Payments Management Cash Account Enquiry Report                | :                         |                                                          |            |
| ▶ Billing                          | Queued Payments Management ESA/Credit Enquiry Report                  |                           |                                                          |            |
| · smirg                            | Settled Payments Enquiry Report                                       |                           |                                                          |            |
|                                    | Transaction Enquiry Report                                            |                           |                                                          |            |
|                                    | User Privileges Report                                                |                           |                                                          |            |
|                                    |                                                                       |                           |                                                          |            |
|                                    |                                                                       |                           |                                                          |            |
|                                    |                                                                       |                           |                                                          |            |
|                                    |                                                                       |                           |                                                          |            |
|                                    |                                                                       |                           |                                                          |            |
|                                    |                                                                       |                           |                                                          |            |
|                                    |                                                                       |                           |                                                          |            |
|                                    |                                                                       |                           |                                                          |            |
|                                    |                                                                       |                           |                                                          |            |
|                                    |                                                                       |                           |                                                          | _          |
|                                    |                                                                       |                           |                                                          |            |
|                                    |                                                                       |                           |                                                          |            |
|                                    |                                                                       |                           |                                                          | _          |
| 4                                  |                                                                       |                           |                                                          |            |
| ai                                 |                                                                       |                           |                                                          |            |
|                                    |                                                                       |                           | i i i i i i i i i i i i i i i i i i i                    | 53 //i     |

# User Privileges Report

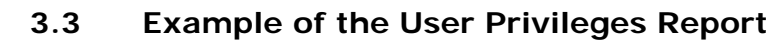

| 📶 A                  | dobe Reader - [exportUserPrivEnquiryReport (                                                                                                    | 2).pdf]                                                                                                    | _ 🗆 🗙 |
|----------------------|----------------------------------------------------------------------------------------------------|----------------------------------------------------------------------------------------------------|-------|
| 🔁 E                  | le <u>E</u> dit ⊻iew <u>D</u> ocument <u>T</u> ools <u>W</u> indow <u>H</u> elp                                                                                                    |                                                                                                    | _ & × |
| 🤗                    | 📔 Save a Copy 🚖 🐏 🎒 Search 🛛 🖑 🚺 Select 📷                                                                                                    | • ↓ • • 135% • • 135% • • • 135% • • • • • • • • • • • • • • • • • • •                                                                                                    |       |
| des                  | 24-Jun-2008 15:34 Reserve                                                                                                    | Bank Information & Transfer System                                                                                                    |       |
| Pa                   | Use                                                                                                    | er Privileges Report                                                                                                    |       |
|                      | BQLQ 0900 TEST<br>Logon: BQLQ2E01 Name: BQLQ2E01 UAT<br>Last password change: 17-Apr-2008<br>Session Time Out (minutes): 60                                                                                                    | MEREDITH MORSE                                                                                                    |       |
|                      | Role                                                                                                    | Function Authorisation Privilege                                                                                                    |       |
| Comments Attachments | Activation Code Entry<br>All Users<br>All Users<br>All | Certificate - Enter Activation Code<br>Authorisations by User Enquiry<br>Evening Agreed Member Enquiry<br>Member Authorisations Enquiry<br>Member Authorisations Est Enquiry<br>Password - Change Own Password<br>RITS Member Enquiry<br>Read Message<br>Roles Enquiry<br>SWIFT BICs<br>Session History<br>System Reports<br>User Privileges Enquiry<br>Users by Branch Enquiry<br>Authorise Cash Transfer Entry<br>Outstanding Authorisations List<br>Batch Delete<br>Batch Delete<br>Batch Enter BIN<br>Batch Recail All by Batch Stream<br>Batch Recail Specific Batch<br>Cash Account Status - Bulk Status Change<br>Cash Account Status Gueue Management<br>Cash Transfer Entry<br>Credit Status - Bulk Status Change<br>Credit Status - Bulk Status Change<br>Credit Status - Bulk Statu |       |
|                      |                                                                                                    | 🛛 🕼 🔄 1 of 14 💿 🔊                                                                                                    |       |

### 3.4 Report headings

| Field                         | Description                                                                                                    |  |  |
|-------------------------------|----------------------------------------------------------------------------------------------------|--|--|
| Member name                   | Displays the member name.                                                                                                    |  |  |
| Logon                         | Displays the user logon.                                                                                                    |  |  |
| Name                          | Displays the user name.                                                                                                    |  |  |
| Last password change          | Displays the date when the user's password was last changed.                                                                                         |  |  |
| Session Time Out<br>(minutes) | The period of time of no activity before the user is logged out automatically, i.e. 15, 30 or 60 minutes.                                            |  |  |
| Role                          | The name of the role allocated to the user.                                                                                                    |  |  |
| Function                      | The names of the functions in the role.                                                                                                    |  |  |
| Authorisation<br>Privileges   | A 'Y' in the column indicates the user has the privilege to authorise the function.                                                                  |  |  |
| Count                         | A count of the number of functions allocated to the user and the number of functions the user may authorise is provided at the bottom of the report. |  |  |